# <mark>、QUICKTRIP</mark> ユーザーマニュアル

#### 目次

1. よくあるご質問

- <u>2. ログイン・新規登録</u>
- <u>3. チケットの購入</u>
- <u>4. 予約券の購入</u>
- <u>5. 購入したチケットの使い方②-1</u>
- <u>6. 購入したチケットの使い方②-2</u>
- 7. 使用中のチケットの表示
- <u>8. チケットの払い戻し</u>
- <u>9. ホーム画面に追加する方法: iPhoneの場合</u>
- <u>10. ホーム画面に追加する方法: Androidの場合</u>

#### 1. よくあるご質問

チケットの購入後に人数の変更をすることができますか?

購入後のチケットは人数を変更することができません。購入したチケットを払い戻しの上 (払戻手数料がかかります)、再度正しい人数でチケットをご購入ください。

オフラインでも利用できますか?

チケットの購入・チケットを使い始める時はオフラインでは利用できません。インター ネット通信が必要になりますので、お使いのスマートフォンなど端末のモバイル通信機 能をオンにするか Wi-Fi 接続を利用してご使用ください。 使用中のチケット画面を表示する際はオフラインでも動作する仕様としていますが、 お使いの端末の OS やブラウザによっては動作しない場合がありますので、その場合は オンライン状態でご使用をお願いします。

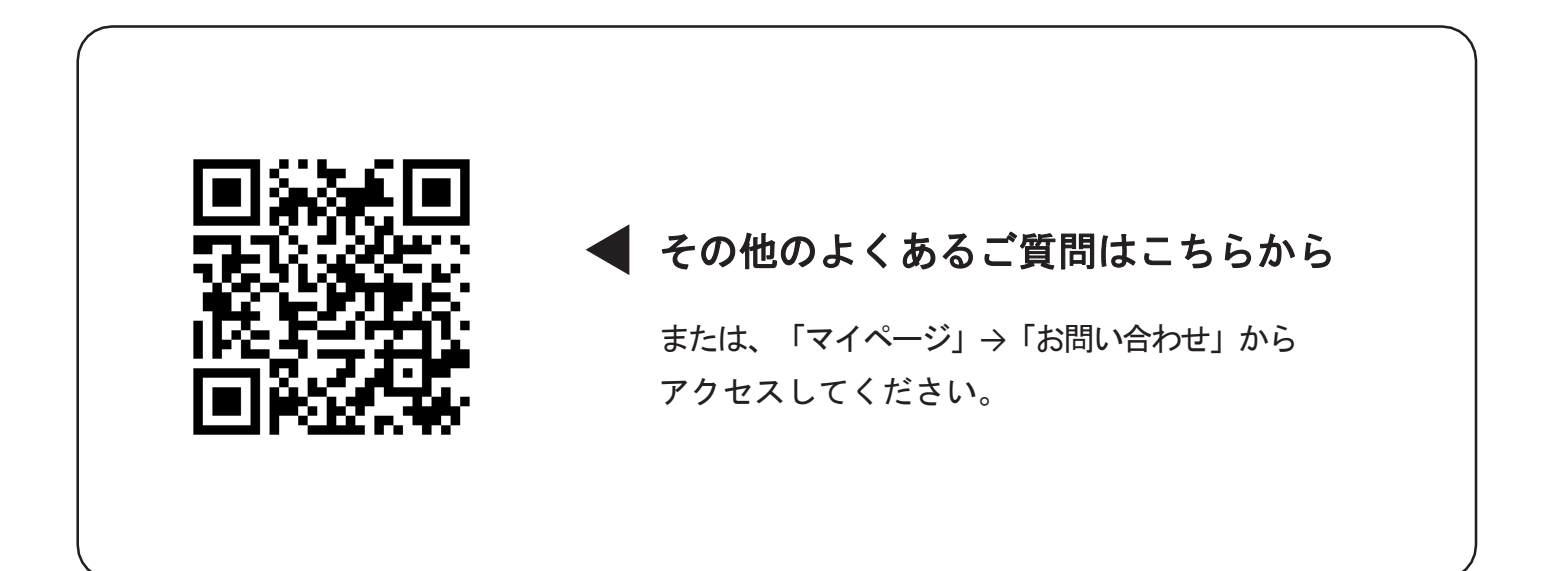

2. ログイン・新規登録

\*チケットの購入にはログインが必要です。

\*画像はイメージです。実際の内容と異なる場合があります。

| •II Yimobile 🗢 14:24 @ 🛛 67% 🔲 |
|--------------------------------|
| 5 ログイン                         |
| 利用規約・プライバシーボリシーに同意のうえ、下記       |
|                                |
| ▶ 登録済のメールアドレス                  |
| 🗯 Apple でログイン                  |
| Ġ Google でログイン                 |
| 8 Amazon でログイン                 |
| () Facebook でログイン              |
| または                            |
| メールアドレスで新規登録                   |
| ②ソーシャルログイン                     |
| こまたはメールアドレスで                   |
| 新規登録をします。                      |
|                                |

III Yimobile 穼

メールアドレス

バスワード

確認用バスワード

5

@ 🖬 67% 🔲

ø

œ

14:24

新規登録

パスワードは半角英大文字・半角英小文字・数字をそれぞれ 1文字以上含む、8文字以上で設定してください。

新規登録 >

#### メールアドレスで新規登録する場合

| .II Yimobile |                                      | @ 🛿 67% 🔲 |
|--------------|--------------------------------------|-----------|
| 5            | ログイン                                 |           |
| 利用規約・の方法でロ   | ・ <u>プライバシーポリシー</u> に<br>コグインしてください。 | 同意のうえ、下記  |
|              | 登録済のメールア                             | ドレス       |
| Ś            | Apple でログイン                          |           |
| G            | Google でログイン                         | 2         |
| a            | Amazon でログイ                          | ν         |
| 0            | Facebook でログ                         | イン        |
|              | または                                  |           |
|              | メールアドレスで新                            | 規登録       |
|              |                                      |           |

- 「メールアドレス で新規登録」を タップします。
- シールアドレスと パスワードを入力し、
   「新規登録」ボタンを タップします。

| II Yimobile  | ? 14:25                    | @ 🖬 67% 🖩             |
|--------------|----------------------------|-----------------------|
| 5            | 確認コート                      | ž                     |
|              |                            | に確認コード                |
|              | を送付しました                    | Ċ.                    |
|              | $\square$                  |                       |
| 確認           | コードを入力して                   | ください。                 |
| メールが届<br>力され | かない場合は、迷惑メー<br>たメールアドレスを確認 | ・ルフォルダおよび入<br>してください。 |
|              | 確認コードを再送信                  | <b>5</b> T            |
| 確認□−         | ĸ                          |                       |
|              | ログイン)                      |                       |
|              |                            |                       |
|              |                            |                       |
|              |                            |                       |
|              |                            |                       |

 ③入力したメールアド レスに届いた確認コー ドを入力し「ログイン」 ボタンをタップすると、
 登録が完了します。

# 3. チケットの購入

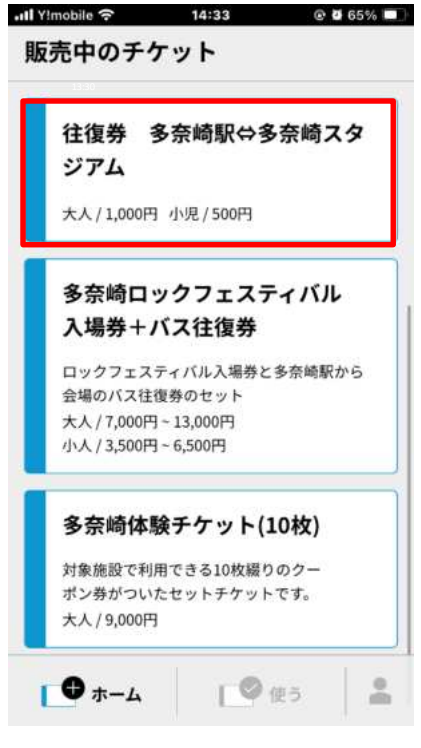

①購入したいチケット を選択します。

| III Yimobile ବ                           | 14:33                   | 🕑 🖬 65%    |
|------------------------------------------|-------------------------|------------|
| 5                                        | チケット購入                  |            |
| <b>往復券</b><br>アム<br><sup>使用期限: 202</sup> | <b>多奈崎駅⇔多奈</b> 峰        | 南スタジ       |
| セット券の詳                                   | 細                       | 4          |
| 大人/1,                                    | 000円                    |            |
|                                          | 1人                      |            |
|                                          | 人0                      |            |
|                                          | 1人                      |            |
|                                          | 2人                      |            |
| 1 「R# 300 D + 1                          | 3人<br>★++∠ ⊾☆「⊄≒ス」★<br> |            |
| ②利<br>す。                                 | 用人数を選択                  | しま         |
| *一度に期<br>より異な                            | 構入できる枚数はチ<br>います。       | ケットに       |
| *利用時に<br>数全員か                            | は、利用人数で選択<br>「揃って利用する必  | した人<br>要があ |

りますのでご注意ください。

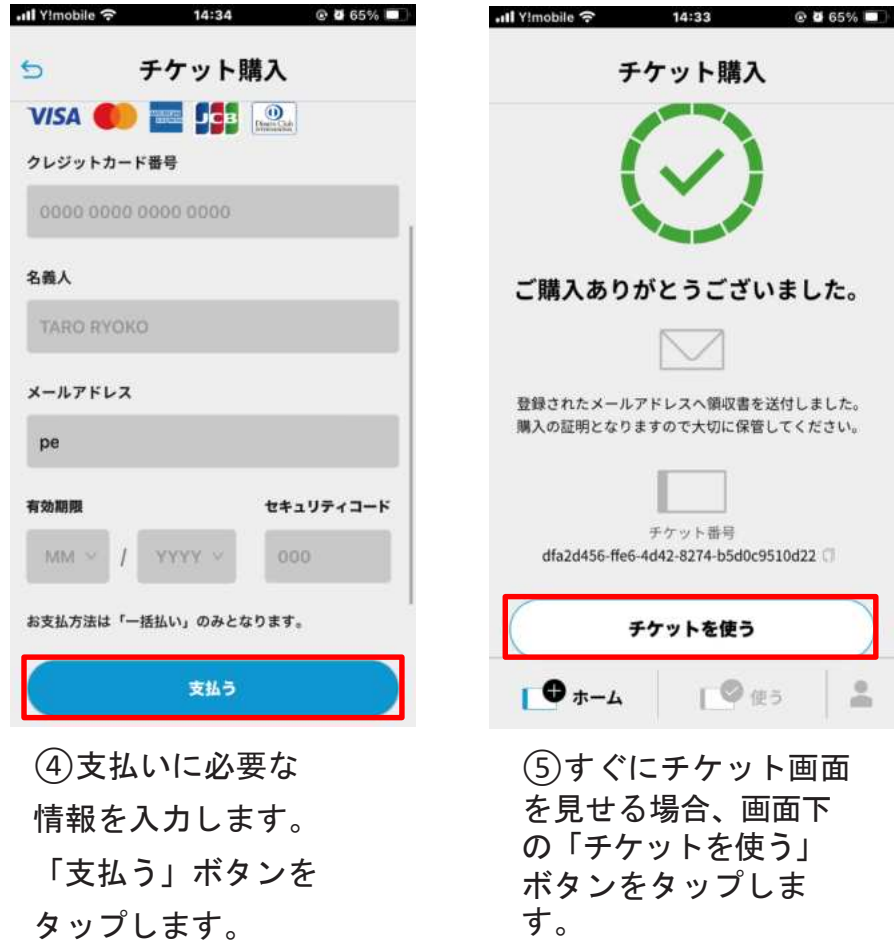

\* 画像はイメージです。実際の内容と異なる場合があります。

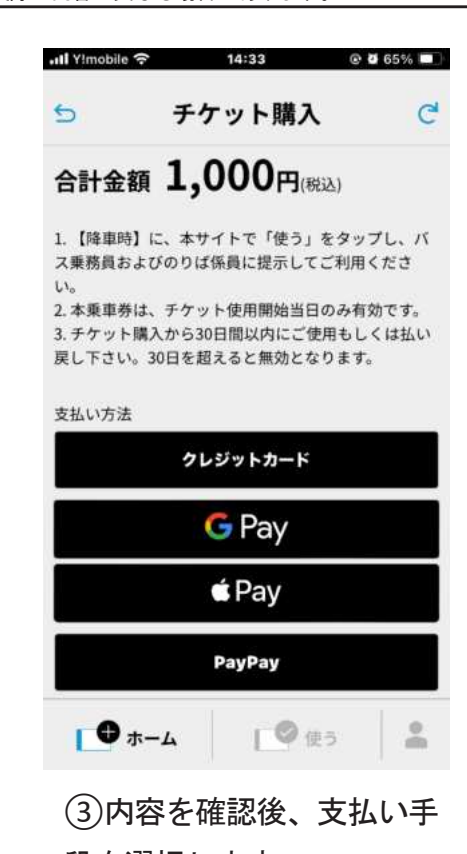

段を選択します。 支払い方法(クレジットカード、Google

pay, Apple pay, PayPay)

\*ログインしていない場合はログイン画面 に移動しますので、ログインをして支払 いに進んでください。

※予約券は、事業者が設定した時間に自動で有効化 されます。

[◎使う

#### 4. 予約券の購入-1

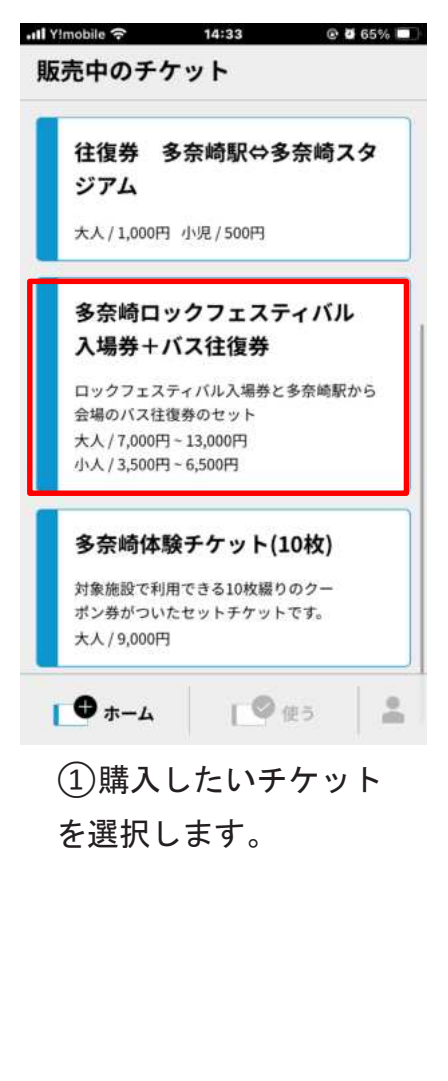

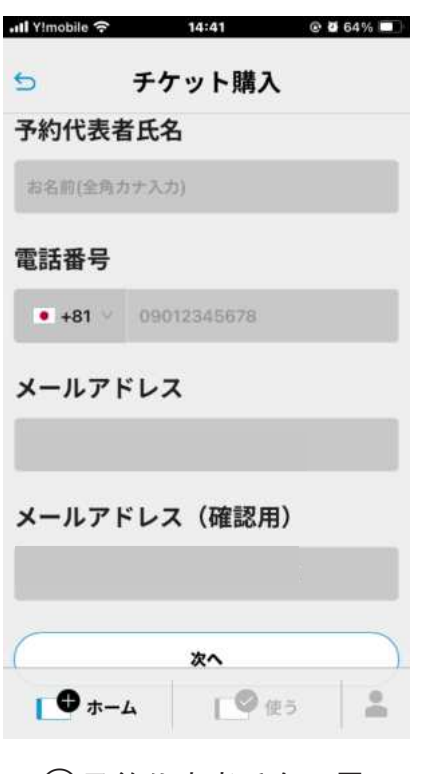

④予約代表者氏名、電
 話番号、メールアドレ
 スを入力します。

#### C 5 チケット購入 多奈崎ロックフェスティバル 入場券+バス往復券 ロックフェスティバル入場券と多奈崎駅から会場の バス往復券のセット セット券の詳細 + 大人 / 7,000円~13,000円 1人 1人 21 31 4人 ↓ ● 使う (2)利用人数を選択 します。 \*一度に購入できる枚数はチ ケットにより異なります。 \*利用時は、利用人数で選択 した人数全員が揃って 利用する必要があります のでご注意ください。 .11 Y!mobile 🗢 14:41 @ 🛛 64% 🔳 チケット購入 5 予約は確定していません。 内容をご確認のうえ、お支払いにお進みください。 多奈崎ロックフェスティバル 入場券+バス往復券 ロックフェスティバル入場券と多奈崎駅から会場の バス往復券のセット セット券の詳細 ÷ 大人1人 人数を変更する) 予約日時: 2024年10月24日 09:00 多奈崎ロックフェスティバル スタンダード/休日価格 多奈崎ロックフェスティバルの入場券です。入場は 完全入れ替え制となります。 7,000円 [◎使う

HI Yimobile 穼

⑤内容を確認します。

\*画像はイメージです。実際の内容と異なる場合があります。

14:40 @ 2 65% 🔳

| 9                                                                                                    |                                                                                                    |                                                                                                    |                                                                                                    |                                                |                           |                             |
|----------------------------------------------------------------------------------------------------|----------------------------------------------------------------------------------------------------|----------------------------------------------------------------------------------------------------|----------------------------------------------------------------------------------------------------|------------------------------------------------|---------------------------|-----------------------------|
|                                                                                                    |                                                                                                    | ታケ                                                                                                    | ット                                                                                                    | 購入                                             |                           |                             |
| 20                                                                                                    | 21                                                                                                    | 22<br>×                                                                                                    | 23<br>×                                                                                                    | 24                                             | 25<br>-                   | 2                           |
| 27<br>O                                                                                                    | 28<br>〇                                                                                                    | <b>29</b><br>O                                                                                                    | <b>30</b><br>O                                                                                                    | 31<br>—                                        | (1)                       | ġ                           |
| 3                                                                                                    | 4                                                                                                    | 5                                                                                                    | 6                                                                                                    | 7                                              | 8                         | 3                           |
| 空有                                                                                                    | 🛆 残少                                                                                                    | × 空無                                                                                                    | 一休                                                                                                    |                                                |                           |                             |
|                                                                                                    |                                                                                                    |                                                                                                    |                                                                                                    |                                                |                           |                             |
| 多ル                                                                                                    | 奈崎                                                                                                    | ישם                                                                                                    | クフ:                                                                                                    | ェステ                                            | イバ                        | Ĩ                           |
| 7:                                                                                                    | タンダー                                                                                                    | ド/休E                                                                                                    | 日価格                                                                                                    |                                                |                           |                             |
| -                                                                                                    |                                                                                                    | · · · ·                                                                                                    |                                                                                                    |                                                |                           |                             |
| ×/<br>                                                                                                    | / /,000<br 奈崎口ッ                                                                                                    | /コ×1<br>クフェ                                                                                                    | スティリ                                                                                                    | (LO)                                           | 晶券です                      | ŧ.                          |
|                                                                                                    |                                                                                                    | 2 htt                                                                                                    | 2.001                                                                                                    | 0                                              |                           | - ¢                         |
|                                                                                                    |                                                                                                    |                                                                                                    |                                                                                                    | <b>学</b> 很:                                    |                           |                             |
|                                                                                                    |                                                                                                    |                                                                                                    |                                                                                                    |                                                |                           |                             |
| l Y!mob                                                                                                    | ile 🔶                                                                                                    |                                                                                                    | 14:41                                                                                                    |                                                | •                         | 64                          |
| Yimob                                                                                                    | ile 구                                                                                                    | チケ                                                                                                    | 14:41                                                                                                    | 購入                                             | 0 0                       | 64                          |
| l ¥imob<br>D<br>lックフ                                                                                                    | ile 令<br>エスティ                                                                                                    | <b>チケ</b>                                                                                                    | 14:41<br>ット<br><sup>は屋外で</sup>                                                                                                    | 購入の開催の                                         | ○ 0                       | 64<br>天(                    |
| Vimob<br>つ<br>コックフ<br>いり中止<br>い上、来                                                                                                    | ile 今<br>エスティ<br>場してく                                                                                                    | <b>チケ</b><br>パルは<br>語合があ<br>にださい                                                                                                    | 14:41<br><b>ツト</b><br>ゆります。<br>い。                                                                                                    | <b>購入</b><br>の開催の<br>。主催者                      | ⊙ 5<br>)ため、<br>ベージ        | 54<br>天1<br>を               |
| ■ ¥!mob<br>つ<br>1ックフ<br>5り中止<br>0上、来<br>プライ/                                                                                                    | ile マ<br>エスティ<br>となる城<br>してく<br><b>パシーポ</b>                                                                                                   | チケ<br>バルは<br>語合があ<br>ださい<br>リシー                                                                                                    | 14:41<br><b>ット</b><br>ゆります、<br>、<br>-につい                                                                                                    | <b>購入</b> の開催の<br>。主催者                         | ◎ ■<br>)ため、<br>ページ        | ad<br>天1<br>を               |
| ■ ¥!mob<br>つ<br>1ックフ<br>いり中止<br>り上、来<br>プライノ<br>ダ チ<br>シ                                                                                                    | ile マ<br>エスティ<br>よとなるてく<br>ペシーポ<br>ケット(<br>ーポリ:                                                                                               | チケ<br>パルは<br>合があ<br>ささい<br>パリシー<br>に<br>の<br>注意<br>意                                                                                                    | <b>14341</b><br><b>ツト</b><br>屋ります、<br>・<br>につい<br>事同意し                                                                                                    | <b>購入</b><br>の開催の<br>の主催者<br>いて<br>ならびい<br>ます。 | ○ 0 ため、ページ                | G<br>天<br>1<br>を<br>研<br>イノ |
| <ul> <li>I Yimob</li> <li>□</li> <li>□</li> <li< td=""><td>ilo マ<br/>エスティリン<br/>に<br/>場してく<br/>マーポ<br/>・<br/>ーポ<br/>リ<br/>:<br/>:<br/>:<br/>:<br/>:<br/>:<br/>:<br/>:<br/>:<br/>:<br/>:<br/>:<br/>:<br/>:<br/>:<br/>:<br/>:<br/>:</td><td><b>チケ</b><br/>パルは<br/>場合があ<br/>さい<br/>パリシー<br/>の注意</td><td>14541<br/><b>ツト</b><br/>屋外です。<br/>、。<br/>ーについ<br/>事項意し</td><td><b>購入</b><br/>の開催の<br/>。主催者<br/>いて<br/>ならびい<br/>ます。</td><td>◎ ┛<br/>ため、<br/>ページ<br/>こプラ・</td><td>64<br/>天<br/>を<br/>イ<br/>ノ</td></li<></ul> | ilo マ<br>エスティリン<br>に<br>場してく<br>マーポ<br>・<br>ーポ<br>リ<br>:<br>:<br>:<br>:<br>:<br>:<br>:<br>:<br>:<br>:<br>:<br>:<br>:<br>:<br>:<br>:<br>:<br>: | <b>チケ</b><br>パルは<br>場合があ<br>さい<br>パリシー<br>の注意                                                                                                    | 14541<br><b>ツト</b><br>屋外です。<br>、。<br>ーについ<br>事項意し                                                                                                    | <b>購入</b><br>の開催の<br>。主催者<br>いて<br>ならびい<br>ます。 | ◎ ┛<br>ため、<br>ページ<br>こプラ・ | 64<br>天<br>を<br>イ<br>ノ      |
| <ul> <li>1 ¥Imob</li> <li>□</li> <li>□</li> <li< td=""><td>ile 令<br/>エスティリン<br/>マンボ<br/>マーボ<br/>ケット(<br/>法</td><td><b>チケ</b><br/>パルはあまださい<br/>リシー<br/>クレジ</td><td>14541<br/>ット<br/>量外です。<br/>うります。<br/>うっ<br/>・<br/>。<br/>事同意し<br/>ジットガ</td><td><b>購入</b><br/>の開催の<br/>。主催者<br/>いて<br/>ならび<br/>はます。</td><td>◎ ┛<br/>ため、ページ<br/>こプラ・</td><td>540<br/>天を<br/>イノ</td></li<></ul>                                                                                                    | ile 令<br>エスティリン<br>マンボ<br>マーボ<br>ケット(<br>法                                                                                                    | <b>チケ</b><br>パルはあまださい<br>リシー<br>クレジ                                                                                                    | 14541<br>ット<br>量外です。<br>うります。<br>うっ<br>・<br>。<br>事同意し<br>ジットガ                                                                                                    | <b>購入</b><br>の開催の<br>。主催者<br>いて<br>ならび<br>はます。 | ◎ ┛<br>ため、ページ<br>こプラ・     | 540<br>天を<br>イノ             |
| ■ Yimob<br>つ<br>コックフ止<br>カー<br>プライ/<br>プライ/<br>マーチ<br>シシ<br>支払い方                                                                                                    | ile 令<br>エスティ<br>よなるてく<br><b>ペシーポ</b><br>ケット(<br>法                                                                                            | チケ<br>パバルは<br>おささい<br>パリシー<br>に<br>クレジ<br>(                                                                                                    | 14541<br>ット<br>に屋外です。<br>・<br>。<br>・<br>。<br>・<br>。<br>・<br>。<br>・<br>。<br>つ<br>、<br>。<br>の<br>、<br>。<br>の<br>で<br>つ<br>い<br>。<br>の<br>で<br>つ<br>い<br>。<br>の<br>で<br>つ<br>い<br>。<br>の<br>で<br>つ<br>い<br>。<br>の<br>で<br>つ<br>い<br>。<br>の<br>で<br>つ<br>い<br>。<br>の<br>で<br>つ<br>い<br>。<br>の<br>で<br>つ<br>い<br>。<br>の<br>つ<br>の<br>で<br>つ<br>い<br>。<br>の<br>で<br>つ<br>い<br>。<br>の<br>で<br>つ<br>い<br>。<br>つ<br>い<br>。<br>つ<br>い<br>の<br>で<br>つ<br>い<br>る<br>つ<br>い<br>う<br>つ<br>ま<br>す<br>、<br>う<br>つ<br>い<br>う<br>つ<br>い<br>つ<br>い<br>う<br>つ<br>い<br>つ<br>い<br>う<br>つ<br>い<br>う<br>つ<br>い<br>う<br>つ<br>い<br>う<br>つ<br>い<br>う<br>つ<br>い<br>つ<br>い<br>つ<br>い<br>つ<br>つ<br>い<br>つ<br>い<br>つ<br>つ<br>い<br>つ<br>つ<br>い<br>つ<br>つ<br>い<br>つ<br>つ<br>い<br>つ<br>つ<br>い<br>つ<br>つ<br>い<br>つ<br>つ<br>い<br>つ<br>つ<br>い<br>つ<br>つ<br>い<br>つ<br>つ<br>い<br>つ<br>つ<br>い<br>つ<br>つ<br>い<br>つ<br>い<br>つ<br>い<br>つ<br>つ<br>い<br>つ<br>い<br>つ<br>い<br>つ<br>つ<br>い<br>つ<br>い<br>つ<br>つ<br>い<br>つ<br>い<br>つ<br>つ<br>い<br>つ<br>い<br>つ<br>つ<br>い<br>つ<br>つ<br>つ<br>い<br>つ<br>つ<br>い<br>つ<br>つ<br>い<br>つ<br>つ<br>つ<br>い<br>つ<br>つ<br>つ<br>い<br>つ<br>つ<br>つ<br>い<br>つ<br>つ<br>つ<br>つ<br>つ<br>つ<br>つ<br>つ<br>つ<br>つ<br>つ<br>つ<br>つ | 購入<br>の開催催<br>の<br>ま催<br>ならび<br>よ<br>ます。       | ○ ゼ<br>ため、<br>ページ         | 5-51<br>天を<br>イノ            |
| <ul> <li>↓ Yimob</li> <li>→ コックフレーション</li> <li>↓ コックフレーション</li> <li>↓ コックフレーション</li> <li>↓ ブライノ</li> <li>↓ ブライノ</li> <li>↓ ブライノ</li> <li>↓ ジシ</li> <li>↓ ジシ</li> <li>↓ 支払い方方</li> </ul>                                                                                                    | ile 令<br>エスななてく<br>ペシーポ<br>法                                                                                                    | チケケ<br>パバルは<br>場合ださい<br>パリシー<br>の<br>シーに<br>の<br>シーに<br>の<br>クレジ<br>の                                                                                                    | 14441<br>ット<br>屋外です。<br>事同意し<br>ジットオ<br>Pa                                                                                                    | 購入<br>の。主催者<br>いて<br>ならび<br>は<br>ます。           | ○ ♂ ♂ ため、ページ こプラ・         | <b>こ</b><br>天を<br>イノ        |
| 1 ¥imob<br>つ<br>コックフ止来<br>プライ/ /<br>ダ<br>ジ<br>ジ<br>炎払い方                                                                                                    | ile 令<br>エスティリン<br>マンーポ<br>ケット(<br>法                                                                                                    | チケ<br>パルはあまださい<br>パリシー<br>クレジ<br>・<br>・<br>・<br>・<br>・<br>・<br>・<br>、<br>・<br>、<br>・<br>、<br>・<br>、<br>・<br>、<br>・<br>、<br>・<br>、<br>・<br>、<br>・<br>、<br>・<br>、<br>・<br>、<br>・<br>、<br>・<br>、<br>・<br>、<br>・<br>、<br>・<br>、<br>・<br>、<br>・<br>、<br>・<br>、<br>・<br>・<br>・<br>・<br>・<br>・<br>・<br>・<br>・<br>・<br>・<br>・<br>・ | 14341<br>・<br>星外です。<br>・<br>・<br>・<br>・<br>・<br>・<br>・<br>・<br>・<br>・<br>・<br>・<br>・                                                                                                    | 購入<br>の開催催者<br>いて<br>ならび<br>は<br>ならず。          | ○ Ⅰ                       | 541<br>天を可                  |
| 1 ¥imob<br>つ<br>コックフ止、来<br>プライ/<br>✓<br>チ<br>シ<br>シ<br>シ<br>シ<br>シ<br>シ<br>シ<br>レ<br>、<br>来<br>・<br>い<br>中止、来<br>・<br>、<br>、<br>、<br>、<br>、<br>、<br>、<br>、<br>、<br>、<br>、<br>、<br>、                                                                                                    | ile つ<br>エスティ<br>は<br>く<br>シーポ<br>ケット(<br>:<br>法                                                                                              | チケ<br>バルは<br>おたさい<br>パリシー<br>クレジ<br>・<br>パ<br>・<br>に<br>さ<br>・<br>、<br>、<br>、<br>、<br>、<br>、<br>、<br>、<br>、<br>、<br>、<br>、<br>、                                                                                                    | 14541<br>ット<br>こ<br>定外です。<br>・<br>につし<br>・<br>・<br>・<br>・<br>・<br>・<br>・<br>・<br>・<br>・<br>・<br>・<br>・                                                                                                    | 購入<br>の開催催<br>いて<br>ならび<br>はます。                | ○ ゼ<br>ため、<br>ページ<br>こプラ・ | CE15<br>天を可<br>イノ           |

(6)注意事項、プライバシーポリ
 シーに同意し、支払い方法を選択します。
 5

支払い方法(クレジットカード、 Google pay、Apple pay、 PayPay)\* ログインしていない場合はログイン画面に移動し ますので、ログインをして支払いに進んでください。

## 4. 予約券の購入-2

タップします。

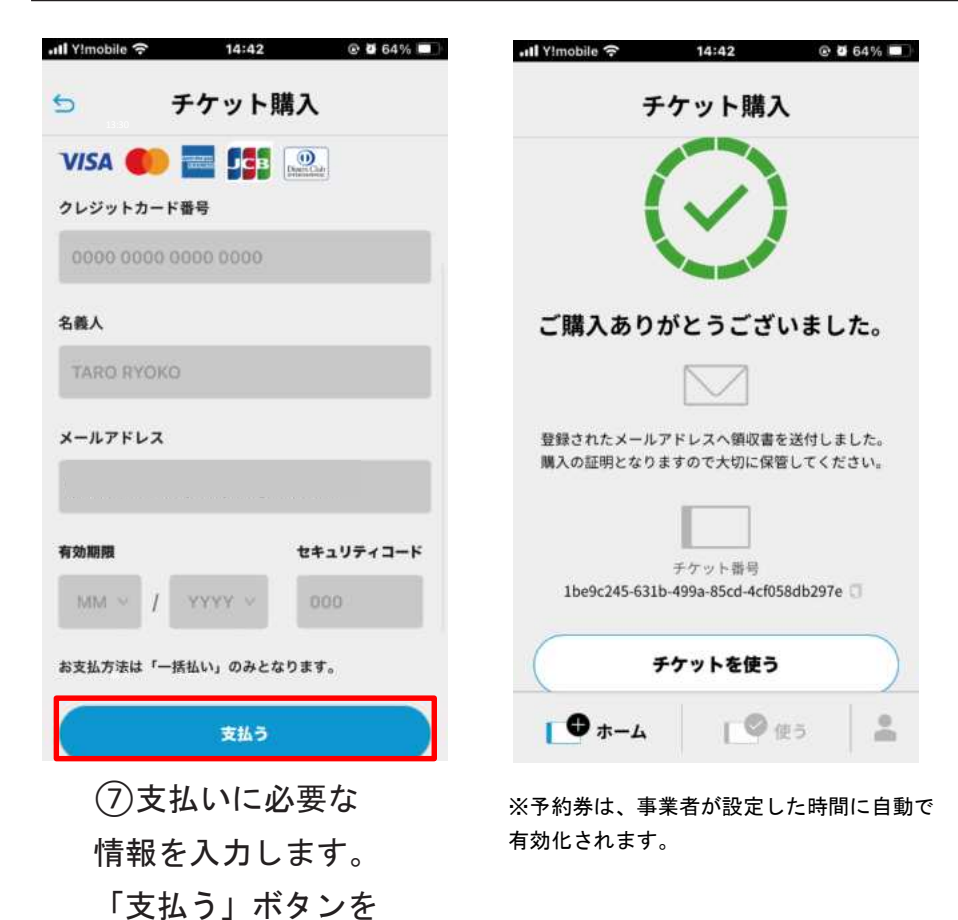

### 5. 購入したチケットの 使い方①

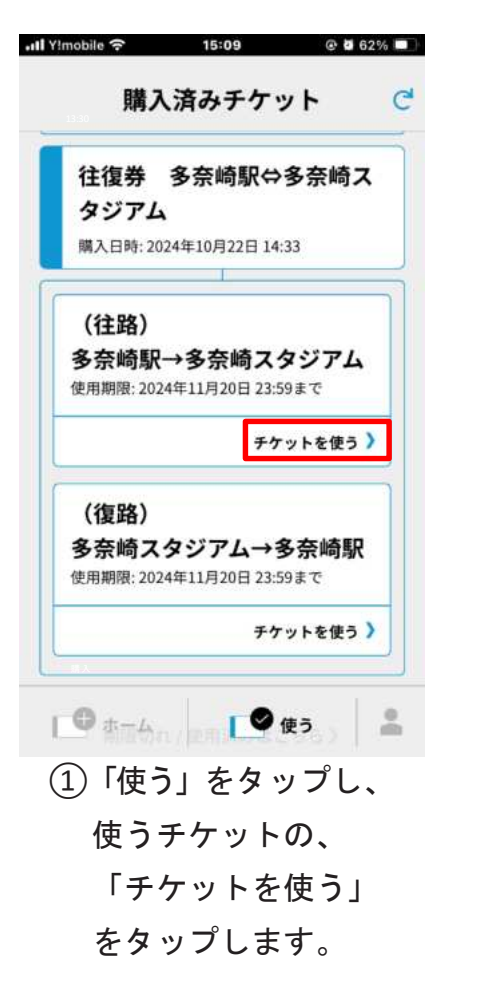

※予約券は、事業者が設定した時間に 自動で有効化されます。 \*購入時に指定した人数がお揃いの上でご利用ください。 \*画像はイメージです。実際の内容と異なる場合があります。

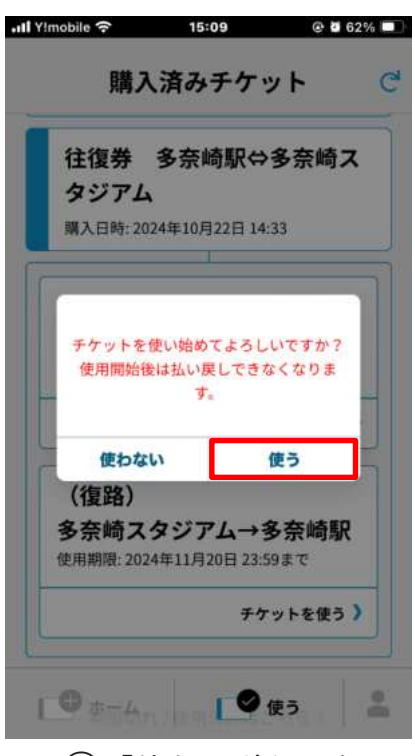

 ②「使う」ボタンを タップし、チケッ トの使用を開始し ます。

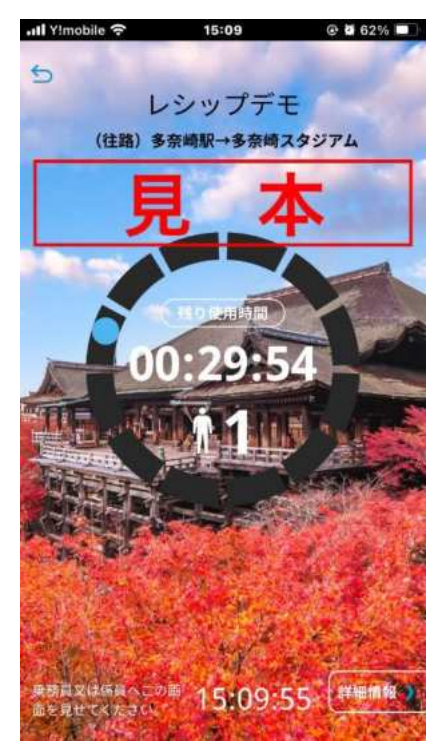

③チケット画面を 提示します。

ブラウザを閉じてもホーム 画面からチケットを表示で きるようにするため、チ ケットサイトをホーム画面 に追加してお使いいただく ことをおすすめします。 5. 購入したチケットの 使い方②-1

\*購入時に指定した人数がお揃いの上でご利用ください。 \*画像はイメージです。実際の内容と異なる場合があります。

|                           | ット(10枚)                     |
|---------------------------|-----------------------------|
| 体験チケ                      | ットB                         |
| 使用期限: 2024                | 4年10月28日 23:59まで            |
| 購入日時:2024                 | 4年10月22日 15:10              |
| 史用前:104X(3                | £104X)                      |
|                           | チケットを使う                     |
|                           |                             |
| 多奈崎口                      | ックフェスティバル                   |
| 入場券+/                     | バス往復券                       |
| 購入日時: 2024                | 4年10月22日 14:42              |
|                           |                             |
|                           |                             |
| る奈崎口ッ                     | ックフェスティバル                   |
| <b>多奈崎ロッ</b><br>約日時: 2024 | ックフェスティバル<br>年10月24日 09:00~ |

(1)「使う」をタップし、
 使うチケットの
 「チケットを使う」
 をタップします。

※予約券は、事業者が設定した時間に自動 で有効化されます。

#### 二次元コードを読み取る場合

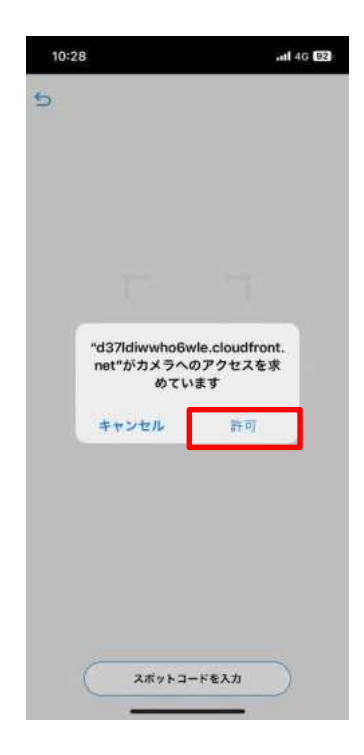

②-1 カメラへのアクセスを 許可してください。 ②-2
 店頭に掲載している
 二次元コードを読み取ります。

#### スポットコードを入力する場合

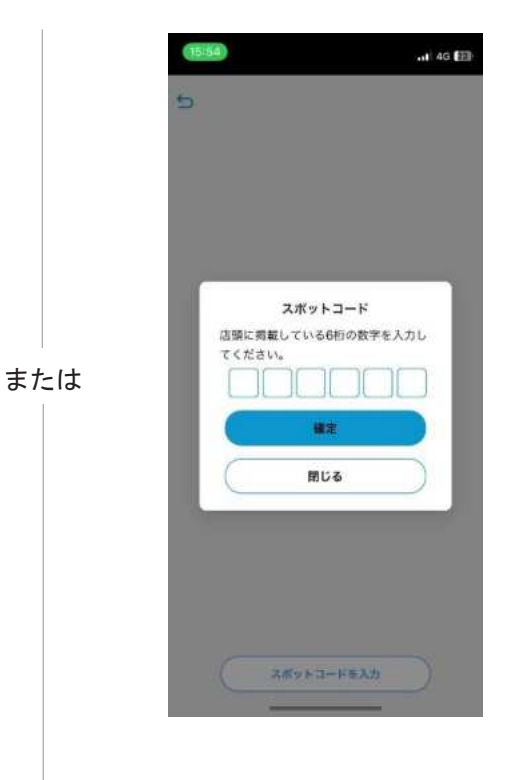

②店頭に掲載している6桁の数 字を入力します。

### 6. 購入したチケットの 使い方②-2

<text><text><section-header><image>

③乗務員または係員 の前で使用枚数を 選択してから「使 う」ボタンをタッ プします。

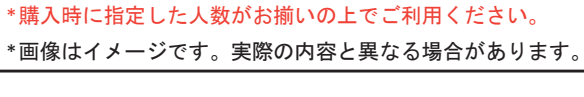

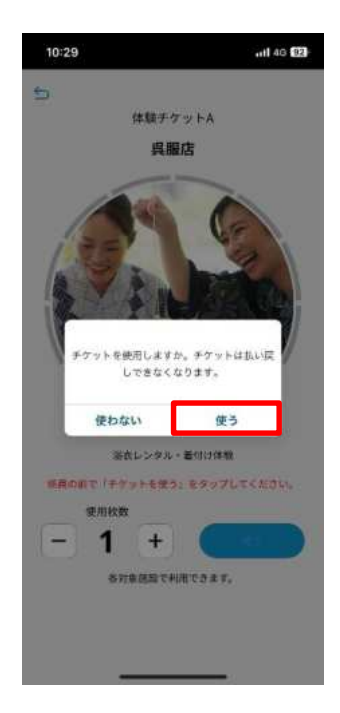

④「使う」ボタン をタップして、 チケットの使用 を開始します。

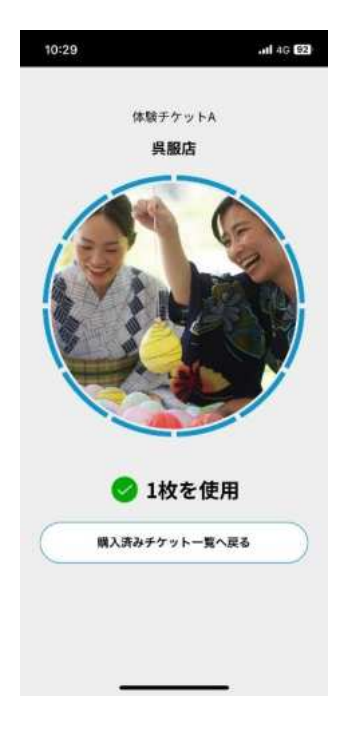

使用完了の画面です。

#### 7. 使用中のチケットの 表示

\*購入時に指定した人数がお揃いの上でご利用ください。 \*画像はイメージです。実際の内容と異なる場合があります。

| mobile 😙 | 15:22           | @ 🖬 61%    |
|----------|-----------------|------------|
| 購        | 入済みチケッ          | ۲          |
| 往復券      | 多奈崎駅⇔豸          | 多奈崎ス       |
| タジア      | 4               |            |
| 購入日時:2   | 024年10月22日 14:3 | 3          |
|          | 1               |            |
| (往路)     |                 |            |
| 多奈崎野     | ₹→多奈崎スタ         | ジアム        |
| 使用開始: 20 | 24年10月22日 15:09 |            |
| 有効期限:20  | 24年10月22日 15:39 | まで         |
|          | 使用中のチケッ         | トを表示 🔪     |
| (復路)     |                 |            |
| 多奈崎 2    | マジアト→多          | <b>奈崎駅</b> |
| 使用期限: 20 | 24年11月20日 23:59 | まで         |
|          |                 |            |

表示したいチケット の「使用中のチ ケットを表示」を タップします。

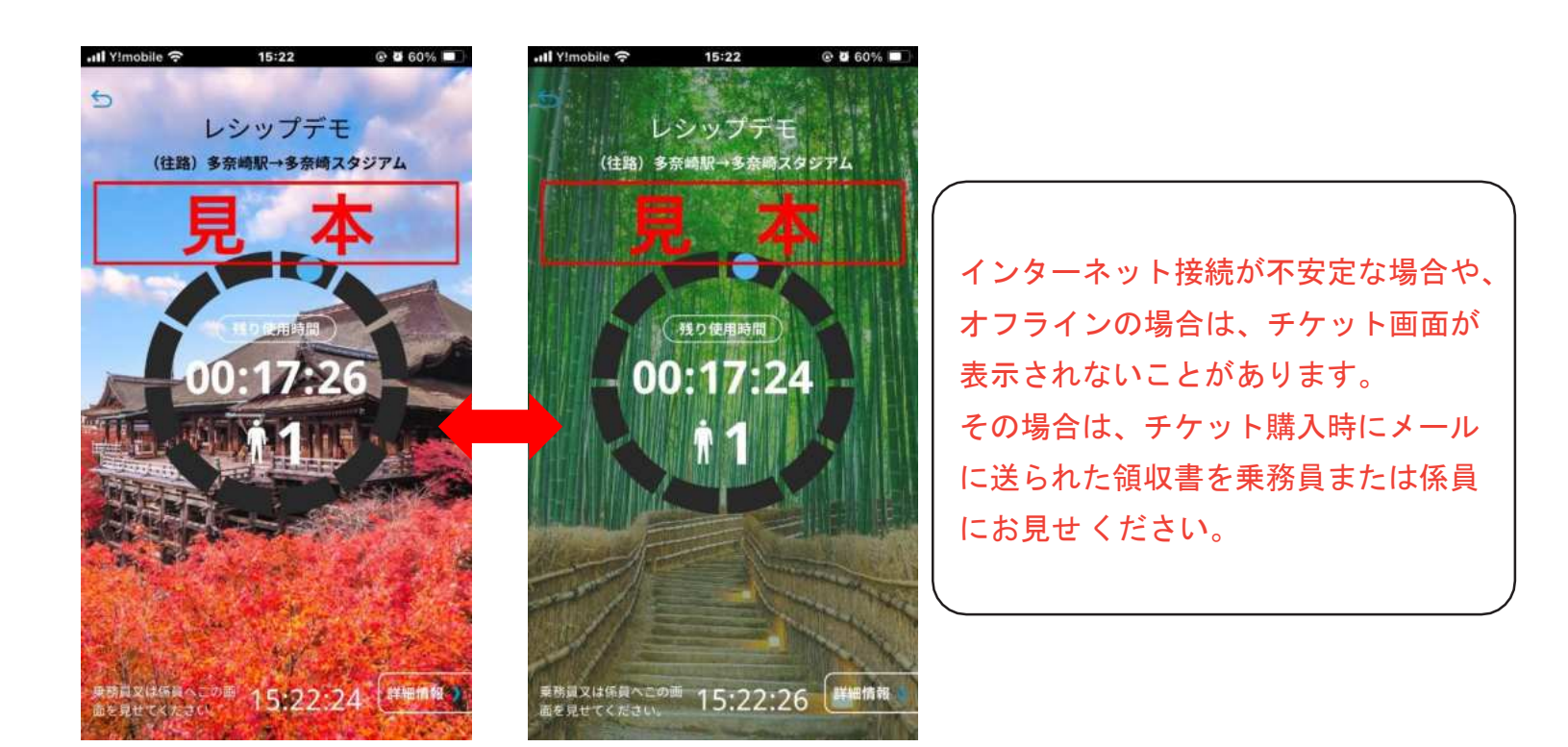

チケット画面をタップして、表示するデザイン を切り替えることができます。

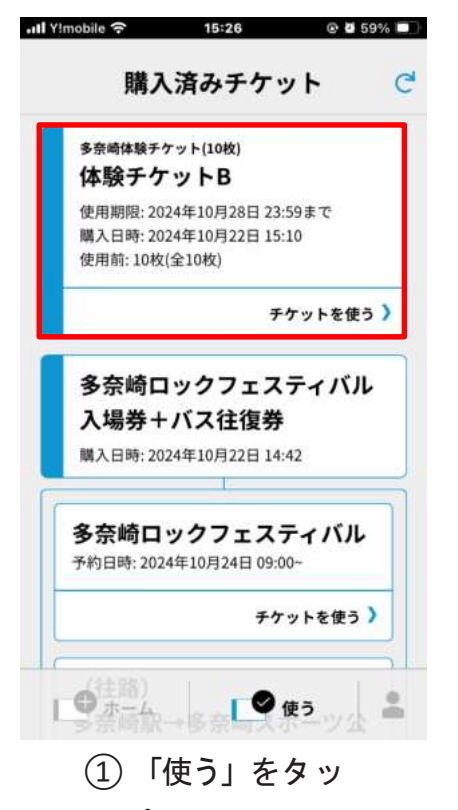

プして、払い戻 すチケットを選 択します。

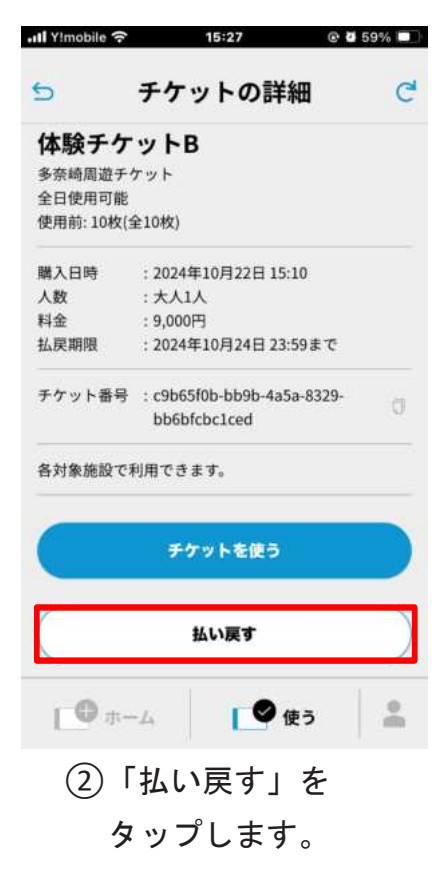

| 払戻内容    | の確認                      |
|---------|--------------------------|
| レシップ    | <i>т</i> е               |
| 体験チケ・   | ットB                      |
| 多奈崎周遊チャ | アット                      |
| 購入日時    | : 2024年10月22日 15:10      |
| 人数      | :大人1人                    |
| 料金      | :9,000円                  |
| チケット番号  | : c9b65f0b-bb9b-4a5a-832 |
|         | bb6bfcbc1ced             |
| 販売金額    | : 9,000円                 |
| 払戻手数料   | : 300円                   |
| 払戻金額    | :8,700円                  |
| (       | 払い戻す                     |
|         |                          |
|         |                          |

③払い戻し内容を 確認後、「払い戻 す」ボタンをタッ プします。

| •III Yimobile 奈                          | 15:                         | 27<br>へ<br>う<br>新<br>初 | @ 🖉 59% 🔲 |
|------------------------------------------|-----------------------------|------------------------|-----------|
| 払戻内容                                     | の確認                         | <b>су вт ф</b> и       |           |
| レシップ<br>体験チケ<br><sup>多奈崎周遊チク</sup>       | デモ<br>ットB<br><sup>ァット</sup> |                        |           |
| 購入P <sup>mm</sup><br>人数<br>料金 本当に<br>チケ・ | はい戻しして<br>操作は取り消            | よろしいです;<br>しができません     | br?       |
| **                                       | ンセル                         | 払い戻す                   | •         |
| 払戻手数料<br>払戻金額                            | : 300円<br>: 8,700円          |                        |           |
|                                          | 払い                          | R4.                    |           |
| <b>[9</b> *-                             | 24                          | ● 使う                   |           |

④注意事項を確認し
 「払い戻す」ボタンを
 タップして、払い戻し
 を行います。

| 100000 000000 |                    |
|---------------|--------------------|
| (往路)          |                    |
| 多奈崎縣          | ₹→多奈崎スタジアム         |
| 使用開始: 20      | 24年10月22日 15:09    |
| 有効期限: 20      | )24年10月22日 15:39まで |
|               | 使用中のチケットを表示        |
| (復路)          |                    |
| 多奈崎ス          | 、タジアム→多奈崎駅         |
| 使用期限: 20      | 24年11月20日 23:59まで  |
|               | チケットを使う            |
| 期限切           | れ / 使用済みはこちら )     |

払い戻しの確認方法① 「使う」から「期限切れ /使用済みはこちら」を タップします。

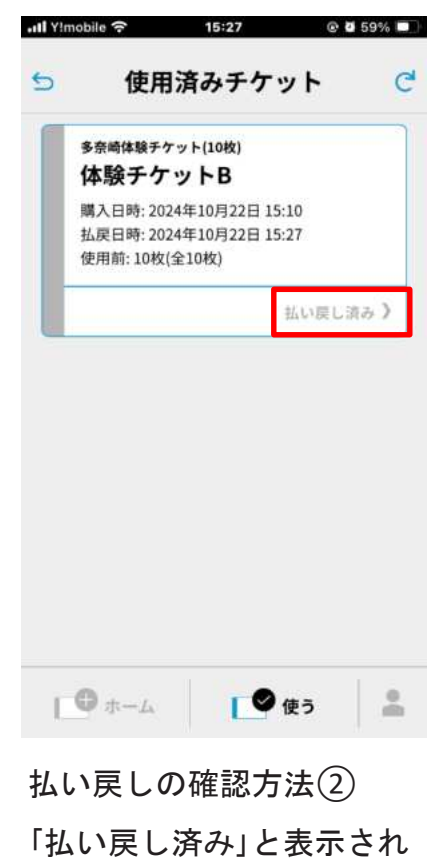

「払い戻し済み」と表示されます。

また、登録したメールアドレスにメール **11** が届きますので、ご確認ください。

\*使用開始前のチケットに限り、払い戻しが可能です。 \*画像はイメージです。実際の内容と異なる場合があります。

### 9. ホーム画面に追加する方法: iPhone の場合

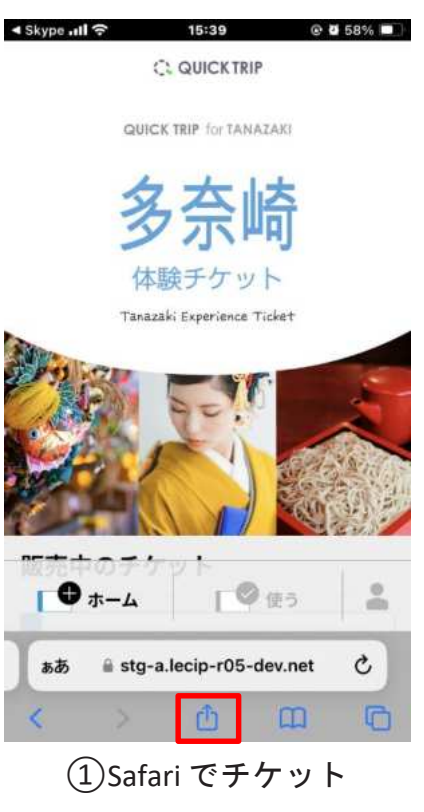

(1)Safari でチケット
 販売サイトを開き、
 ブラウザ下部の中央
 にある共有ボタンを
 タップします。

| Skype ₊tl | <b>?</b> 15:39                                               | @ 🖉 58% 🔲 |
|-----------|--------------------------------------------------------------|-----------|
|           | QUICK TRIP for TANAZAK<br>stg-a.lecip-r05-dev.net<br>オプション > | ×         |
| リーディ      | マングリストに追加                                                    | 00        |
| ブックマ      | ?ークを追加                                                       | ш         |
| お気に入      | りに追加                                                         | ☆         |
| クイック      | ッメモに追加                                                       | 2         |
| ページを      | £検索                                                          | Ę         |
| ホーム通      | 面に追加                                                         | ŧ         |
| マークア      | アップ                                                          | 0         |
| プリント      |                                                              | ē         |
| Chrome    | e で開く                                                        | ۲         |
| Goodno    | otesで開く                                                      | I         |
|           |                                                              |           |

 ②表示されるメニュ ーの中の「ホーム画 面に追加」をタップ します。

15:42

| Skype    | (î:                | 15:39       | •                    | 0 57% 🛄   |
|----------|--------------------|-------------|----------------------|-----------|
| キャンセ     | :ル ホ-              | ーム画面に       | 追加                   | 追加        |
| 175      | 多奈崎ア               | ブリ          |                      | 0         |
| 1-1      | https://s          | stg-a.lecip | o-r05-dev.           | net/      |
| この Web t | イトにすばや<br>約701、ます。 | くアクセスでき     | しちょうにホーム             | 通道に       |
|          |                    |             |                      |           |
|          |                    |             |                      |           |
|          |                    |             |                      |           |
|          |                    |             |                      |           |
|          |                    |             |                      |           |
|          |                    |             |                      |           |
|          |                    |             |                      |           |
| ÷        | あ                  | か           | đ                    | $\otimes$ |
| _        |                    |             |                      |           |
| 5        | た                  | な           | は                    | 空白        |
| ABC      | ŧ                  | Þ           | 5                    |           |
|          | ~~~                | <u> </u>    | <u> </u>             | 完了        |
| ۲        | **                 | ħ           | 21                   |           |
|          | -                  | 15          |                      | المحقار   |
| G        | -<br>>+- 1         | 12          | <b>νοιι</b><br>7 Γιά | +         |

をタップします。

all Yimobile 令 くこく 多奈崎アブリ @ 🖬 57% 🔳 🗋

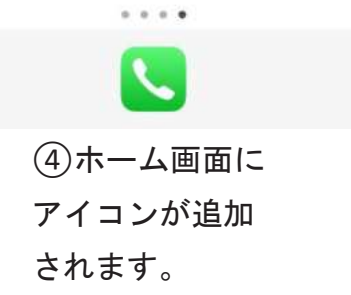

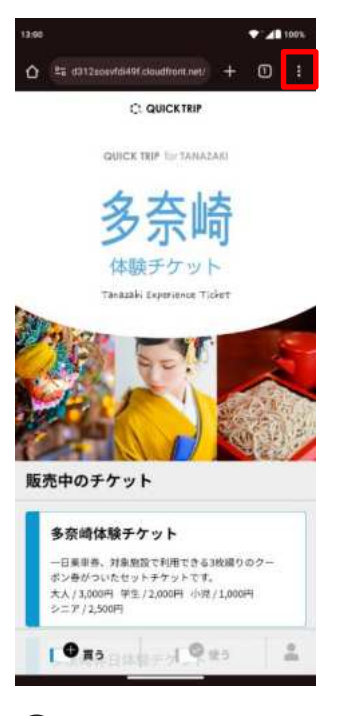

①Google Chrome で チケット 販売サイト を開き、ブラウザの右 上にあるメニューボタ ンをタップします。

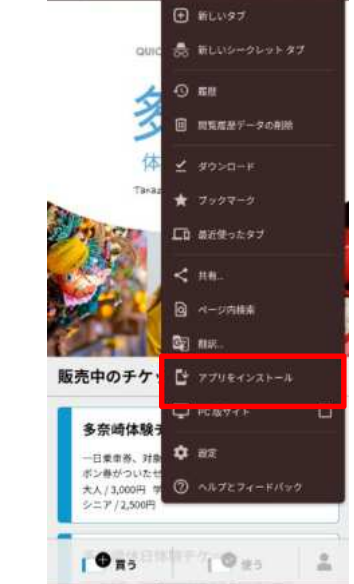

🛆 🗄 d312zossvidir 🤣 🖨 🛓 🛈 C

 ②表示されるメニ ューの中の「アプリ をインストール」を タップします。

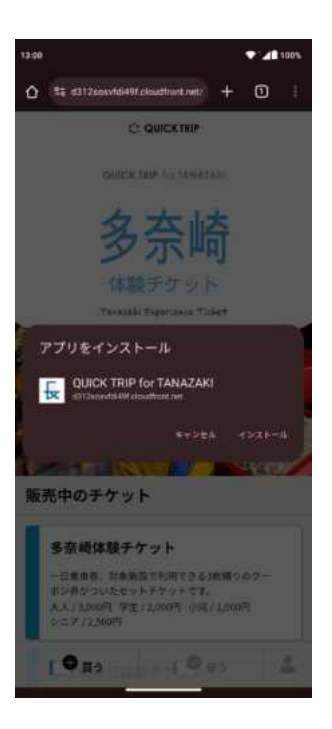

③「インストール」 をタップします。

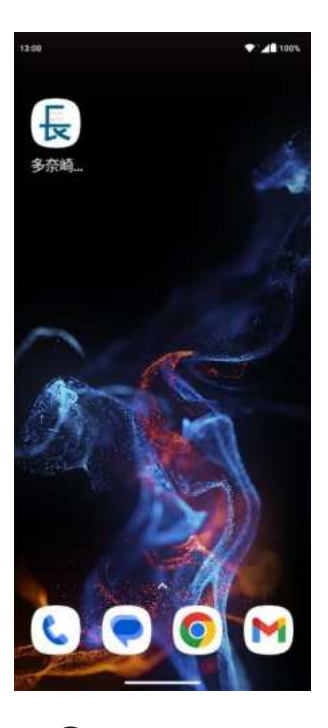

④ホーム画面にアイコンが追加されます。